## **Metrc Support Bulletin**

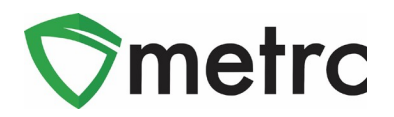

| Bulletin Number: CO_IB_5.5.21                            | Distribution Date: 5/5/21                     | Effective Date: 5/5/21     |
|----------------------------------------------------------|-----------------------------------------------|----------------------------|
| Contact Point: Metrc® Support                            | Subject: Centralized Proce<br>Decontamination | ssing Hub and              |
| <b>Reason:</b> MED and Metrc are providi<br>on new rules | ng an update on upcoming c                    | onfiguration changes based |

Greetings Metrc Users,

Metrc, in accordance with the MED is announcing that new Location and Transfer Type system configurations for Medical and Retail Cultivation licenses are enabled in order for licensees to identify the usage of a Centralized Processing Hub.

Additionally, Cultivation licensees will now be able to report additional attempts of decontamination for flower, trim, and wet whole plant following a failed total yeast and mold test.

For more information on the Centralized Processing Hub or Decontamination rules, please see <u>here</u>.

Please find on the following pages a detailed description of the configuration changes within Metrc:

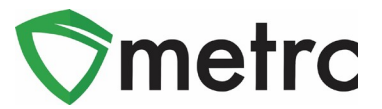

# Steps to Identify the Usage of a Centralized Processing Hub

A Centralized Processing Hub is a commonly owned cultivation license that can be used for post-harvest processing including drying, curing, trimming, decontamination, etc. In order for licensees to properly identify the designation and usage of a Centralized Processing Hub, the originating license who will be sending harvested material to a Centralized Processing Hub will need to do the following:

 Create a new Location with the Location Type Designated as "Centralized Processing Hub". The name of the Location must be the license number the harvested material is intended to be transferred to. The originating license must create the Centralized Processing Hub Location in their license in advance of transferring harvested material to a license being used as a Centralized Processing Hub as shown in **Figure 1**.

| Add Locations         | 3                                                        |                                                                                                    | × |
|-----------------------|----------------------------------------------------------|----------------------------------------------------------------------------------------------------|---|
| Location # 1          | 1                                                        | (clear)                                                                                                    |   |
| Name<br>Location Type | License XYZ Processing Hub<br>Centralized Processing Hub | CO Lofty Med-Cultivation A   403-X0001 CO Lofty Med-Cultivation B   403-X0002 CO Lofty Rec-Cultivation   403R-X0001 CO Mishmash Med-Cultivation   403R-X0003 CO Mishmash Rec-Cultivation   403R-X0003 Check all Check none | 2 |
| + 1 至                 | Create Locations                                         | Cancel                                                                                                    |   |

Figure 1: Add New Location

 Identify the Harvest(s) that are planned to be transferred and select "Change Location". Once selected, update the Location of the Harvest Batch to the newly created Location from Step 1 as shown in Figure 2 below.

Please note that this update should take place near the time of the transfer to the Centralized Processing Hub.

#### **Metrc Support Bulletin**

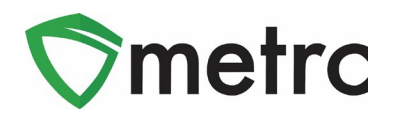

| Change Harve | sts Location                |      |                 |                  |            | ×       |
|--------------|-----------------------------|------|-----------------|------------------|------------|---------|
| Batch # 1    |                             |      |                 |                  |            | (clear) |
| Batch        | GA Red Kush Harvest 2.10.21 | ٩    | Drying Location | License XYZ Proc | essing Hub | Q       |
|              |                             |      | Move Date       | 04/29/2021       | today      |         |
| + 1 =        |                             |      |                 |                  |            |         |
|              |                             |      |                 |                  |            |         |
|              | Change Locations            | Canc | el              |                  |            |         |

Figure 2: Changing Harvest Location

| Imm | nature Inactive                    | Vegetati       | ve Flowering                     | g On Hold In:                 | active  | Additives | Wa  | iste  | н | larvested C | Dn Ho | old Ina | ctive  |   |                 |              |   |     |
|-----|------------------------------------|----------------|----------------------------------|-------------------------------|---------|-----------|-----|-------|---|-------------|-------|---------|--------|---|-----------------|--------------|---|-----|
| С   | Create Packages Su                 | bmit for Test  | ing Renam                        | e Change Locat                | ion Rep | ort Waste | Fin | ish   |   |             |       |         |        |   | <b>≜</b> • [₹•  | ·]≡•]        | ŧ | Ĵ   |
|     | Harvest Batch                      | Strain :       | Location :                       | Location Type                 | Plants  | Wet Wgt.  | ÷   | Waste | : | Total Pkg'd | : !   | Pkg's   | Weight | : | Restored :      | Lab Testing  | : | A.I |
| •   | Q * GA Red Kush<br>Harvest 2.10.21 | GA Red<br>Kush | License XYZ<br>Processing<br>Hub | Centralized<br>Processing Hub | 3       | 955 g     |     | 0 g   |   | 0 g         | c     | D       | 955 g  |   | 0 g             | NotSubmitted |   | No  |
| M   | • 1 Page                           | 1 of 1         |                                  | 20 v rows pe                  | er page |           |     |       |   |             |       |         |        |   | Viewing 1 - 1 ( | 1 total) 💍   | t |     |

Figure 3: Harvest Grid with Updated Location

 Once the Harvest Batch Location has been updated (as shown in Figure 3), the licensee should finish reporting any outstanding packaged plant material and waste for the harvest as shown in Figure 4. Upon completion of reporting all physical product or waste material, then finish the Harvest Batch with the Centralized Processing Hub Location.

| Imma | ature Inactive                     | Vegetati       | ve Flowering                     | On Hold                       | Inact | ive     | ļ | Additives | v | Vaste    | н | arvested | 0 | Dn Hold Ina | cti | ve    |   |                 |     |        |   |      |
|------|------------------------------------|----------------|----------------------------------|-------------------------------|-------|---------|---|-----------|---|----------|---|----------|---|-------------|-----|-------|---|-----------------|-----|--------|---|------|
| Ur   | nfinish                            |                |                                  |                               |       |         |   |           |   |          |   |          |   |             |     |       |   | <b>≜</b> •   ₹• |     |        | ŧ |      |
|      | Harvest Batch                      | Strain :       | Location                         | Location Type                 | :     | Patient | : | Plants    | ÷ | Wet Wgt. | ÷ | Waste    | ÷ | Total Pkg'd | :   | Pkg's | : | Moist. Loss     | Re  | stored | : | Lat  |
| ×    | Q ⋕ GA Red Kush<br>Harvest 2.10.21 | GA Red<br>Kush | License XYZ<br>Processing<br>Hub | Centralized<br>Processing Hub |       |         |   | 3         |   | 955 g    |   | 200 g    |   | 350 g       |     | 1     |   | 405 g           | 0 g |        |   | Not: |

Figure 4: Finished Harvest Batch

4. The Packages that were created from the Harvest Batch in Step 3 which are designated for a Centralized Processing Hub should then be selected for a New Transfer. All relevant information that is entered for a transfer should be reported, and the Transfer Type that should be selected is the Centralized Processing Transfer as shown in **Figure 5** below.

## Metrc Support Bulletin

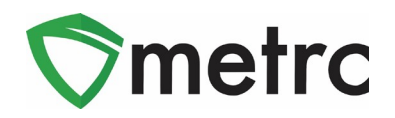

| New Transfer  |                          |                           |          |              |                | ×                                                                                                    |
|---------------|--------------------------|---------------------------|----------|--------------|----------------|----------------------------------------------------------------------------------------------------|
| Destination 1 | 403-X000                 | 02                        | Q (clea  | ır)          | Туре           | Centralized Processing Transfer                                                                                                    |
| Planned Route | Transferi                | ing to Centralized Proces | sing Hub |              | Est. Departure | ■ 04/29/2021 today                                                                                                    |
|               |                          |                           |          |              |                | 06 : 17 PM                                                                                                    |
|               |                          |                           |          |              | Est. Arrival   | <ul> <li>✓</li> <li>✓</li></ul> |
|               |                          |                           |          |              |                | 06:17 PM                                                                                                    |
|               |                          |                           |          |              |                | * *                                                                                                    |
| Trans         | sport # 1                | 403-X0001                 |          | Q (clear)    |                |                                                                                                    |
| Р             | hone No.                 | +1-123-456-7890           |          | use default) |                | Layover                                                                                                    |
| - Loo         | kup -                    |                           | ~        | (clear)      | Lambo Murcie   | elago 2FAST                                                                                                    |
| Em            | ployee ID                | X00420                    |          | Verify       | Vehicle Make   | e Lambo                                                                                                    |
| Drive         | er's Name                | Jon Doe                   |          |              | Vehicle Mode   | l Murcielago                                                                                                    |
| Driver        | s <u>Lic.</u> No.        | 12345                     |          |              | License Plate  | 2FAST                                                                                                    |
| 0             | • (de                    | etails)                   |          |              |                |                                                                                                    |
| O             | • (tran                  | sporter)                  |          |              |                |                                                                                                    |
| Packa         | age # 1                  | ABCDEF0123456700000       | 13866    | C (clear)    |                |                                                                                                    |
| 0             | <ul> <li>(pac</li> </ul> | kage)                     |          |              |                | Select files                                                                                                    |
|               |                          |                           |          |              |                |                                                                                                    |

Figure 5: New Transfer

5. The destination facility, which should be the Centralized Processing Hub in this scenario, will see incoming transfers with the Type designated as "Centralized Processing Transfer" as shown in **Figure 6**. After confirming the information on the transfer is accurate, the destination facility should receive the packages into their inventory and conduct any post-harvest processes that are acceptable by MED Rule. Any additional waste created should be reported as a package adjustment using the reason code "waste".

| Inco | oming (2/2) | 0 | utgoing (4/4)                                 | Re | ejected (1                          | )        |       |   |                      |          |     |   |                    |            |     |   |            |        |   |     |   |      |   |   |              |   |         |
|------|-------------|---|-----------------------------------------------|----|-------------------------------------|----------|-------|---|----------------------|----------|-----|---|--------------------|------------|-----|---|------------|--------|---|-----|---|------|---|---|--------------|---|---------|
|      |             |   |                                               |    |                                     |          |       |   |                      |          |     |   |                    |            |     |   |            |        |   |     |   | e    | • |   | <b>7</b> - ( |   | - +     |
|      | Manifest    | ÷ | Origin                                        | :  | Туре                                | :        | Pkg's | : | ETD                  | :        | ATD | : | ETA                | :          | ATA | : | Received : | ETRD : | A | TRD | ÷ | ETRA | : | : | ATRA         | : |         |
| •    | 0000015201  |   | 403-X0001<br>CO LOFTY<br>ESTABLISHMENT<br>LLC | ,  | Centralize<br>Processir<br>Transfer | ed<br>Ig | 1     |   | 04/29/20<br>06:17 pi | 021<br>m |     |   | 04/29/2<br>06:17 p | 2021<br>om |     |   |            |        |   |     |   |      |   |   |              |   | Receive |

Figure 6: Incoming Transfer

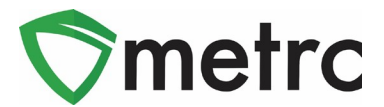

# Additional Attempts for Decontamination for Harvested Material That Has Failed Total Yeast and Mold

If a licensee plans to conduct Decontamination of harvested material that has failed total yeast and mold testing, the "**Remediate**" button within the packages grid should be selected. Although MED Rules distinguish Decontamination and Remediation as two separate and distinct actions, at this time if a licensee is going to decontaminate harvested material following a failed total yeast and mold test, they must choose "Remediate".

By selecting the Remediate button, this will allow the batch to be retested multiple times without locking up the batch following a second failed test. Upon selection, the dialog box seen in **Figure 7** would appear. Decontamination methods have been added for licensees to accurately report their attempts at Decontamination. After indicating a Method, any additional information relevant to steps taken to Decontaminate the package should be included within the Remediation Steps area which is a free form field for entry.

| Ren | nediate Pao                                | ckages                                                                                                    | ×           |
|-----|--------------------------------------------|----------------------------------------------------------------------------------------------------|-------------|
| Pa  | ickage # '                                 | 1                                                                                                    | (clear)     |
|     | Package<br>■<br>Method                     | Type part of Package number Q Remediation<br>- Select -                                                                                                    | steps taken |
| +   | Rem. Date                                  | - Select -<br>Acetone<br>Butane<br>CO2                                                                                                    |             |
|     |                                            | Decontamination - Total Yeast and Mold (Plant Material) - Other<br>Decontamination - Total Yeast and Mold (Plant Material) - Ozone<br>Decontamination - Total Yeast and Mold (Plant Material) - Radiation (Other)<br>Decontamination - Total Yeast and Mold (Plant Material) - Radiation (UV Light) |             |
| 4   | Room-H<br>2019-10-31-<br>Harvest<br>Room-H | Ethanol<br>Heptane<br>Isopropanol<br>Propane                                                                                                    | 91 g        |

Figure 7: Select Harvest Batch for Renaming

Please feel free to contact support at <a href="mailto:support@metrc.com">support@metrc.com</a> or 877-566-6506 with any questions.